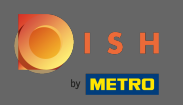

Prvním krokem je otevřít dish.co a kliknout na zdroje.

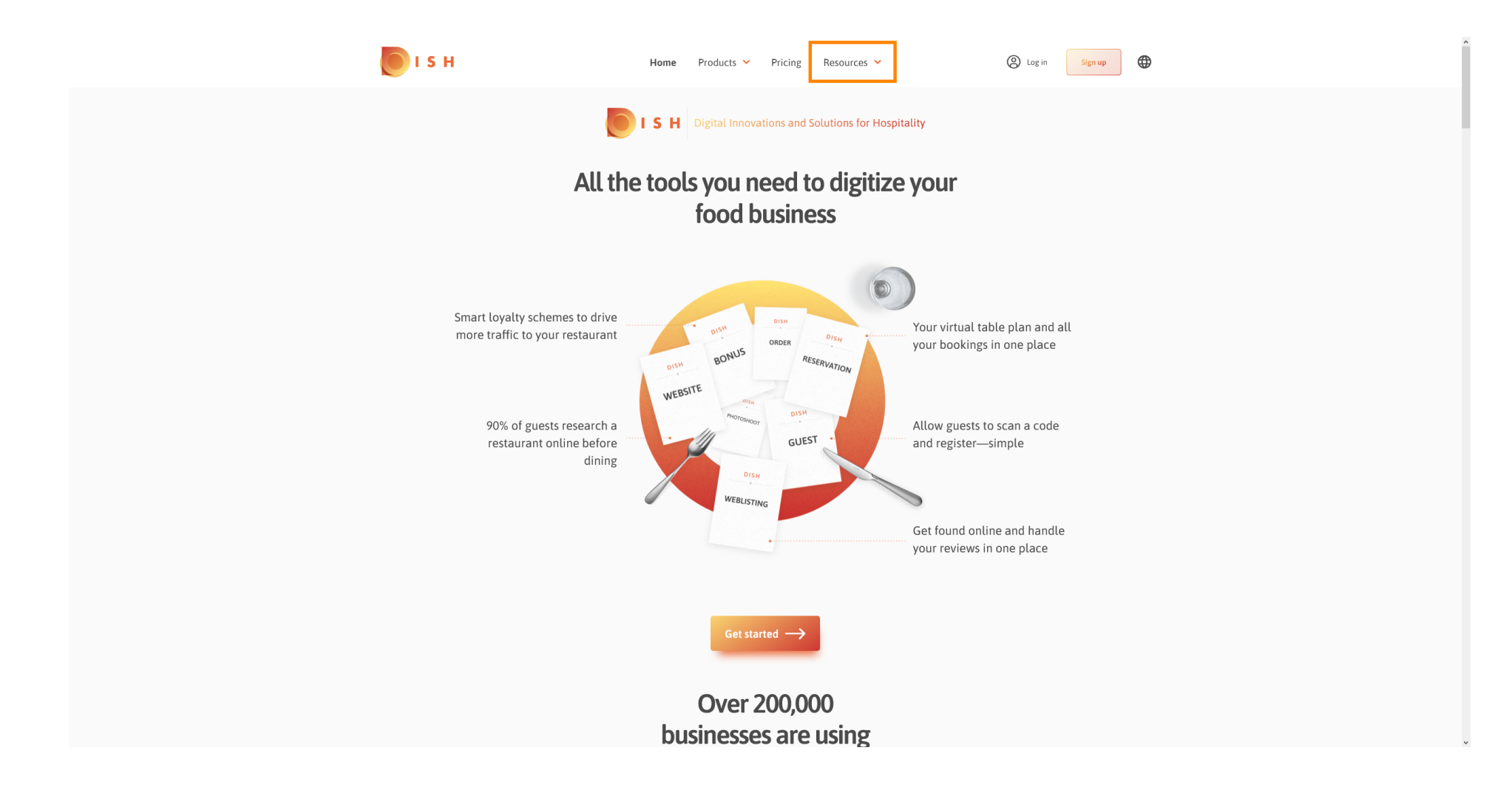

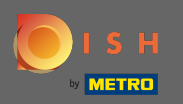

## Poté klikněte na know-how restauratérů.

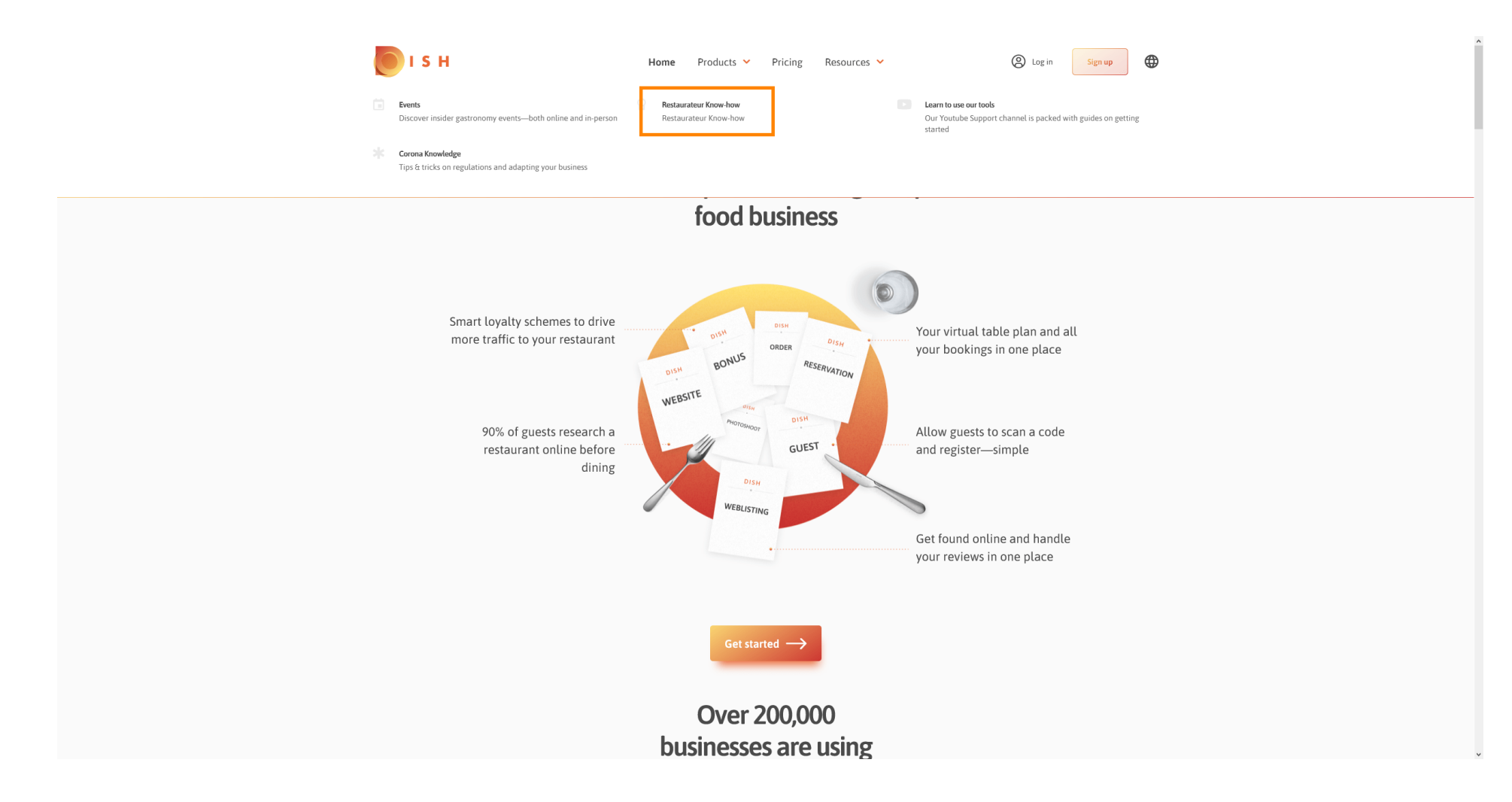

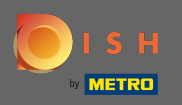

## Nyní jste přesměrováni do znalostní báze DISH.

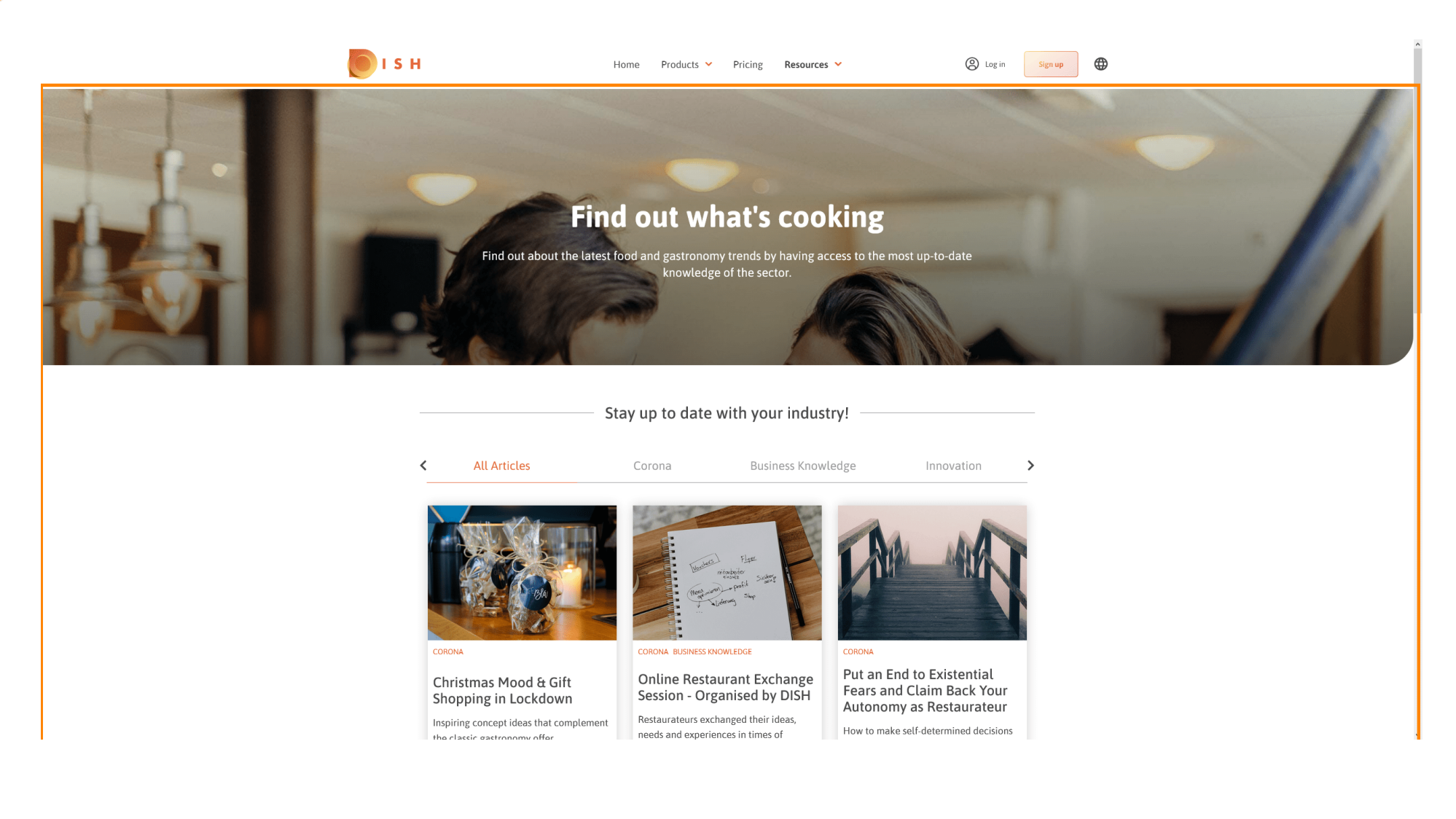

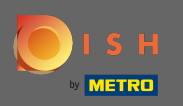

Zobrazované články můžete také filtrovat podle kategorií. Jednoduše klikněte na kategorii, podle které chcete filtrovat.

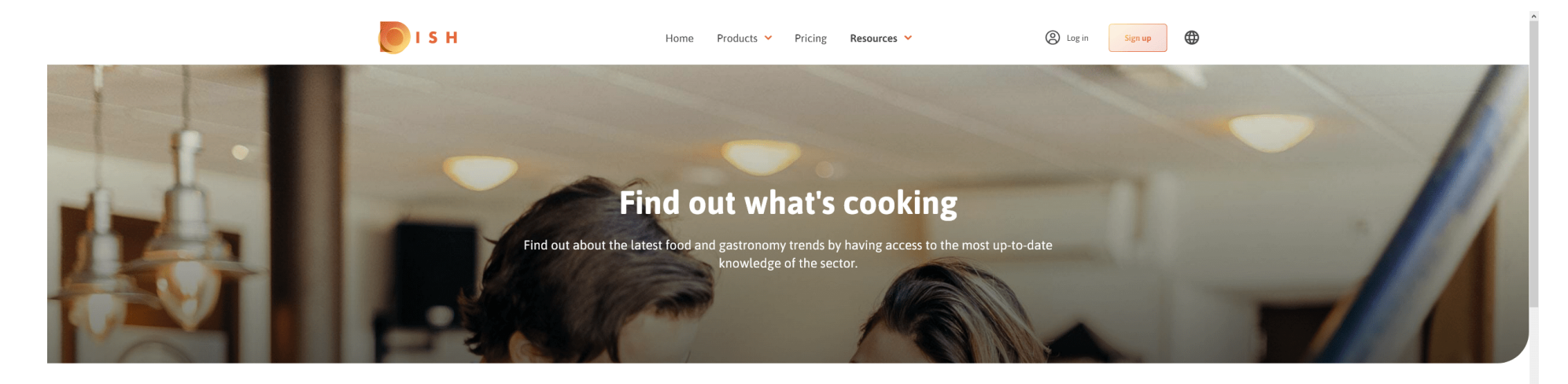

Stay up to date with your industry!

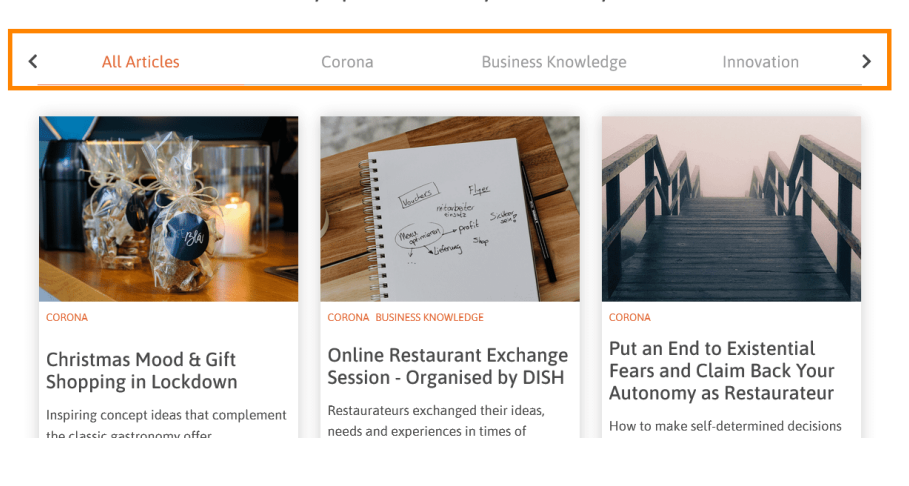

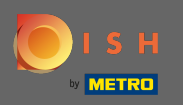

## (f) Chcete-li zobrazit poslední články, přejděte dolů.

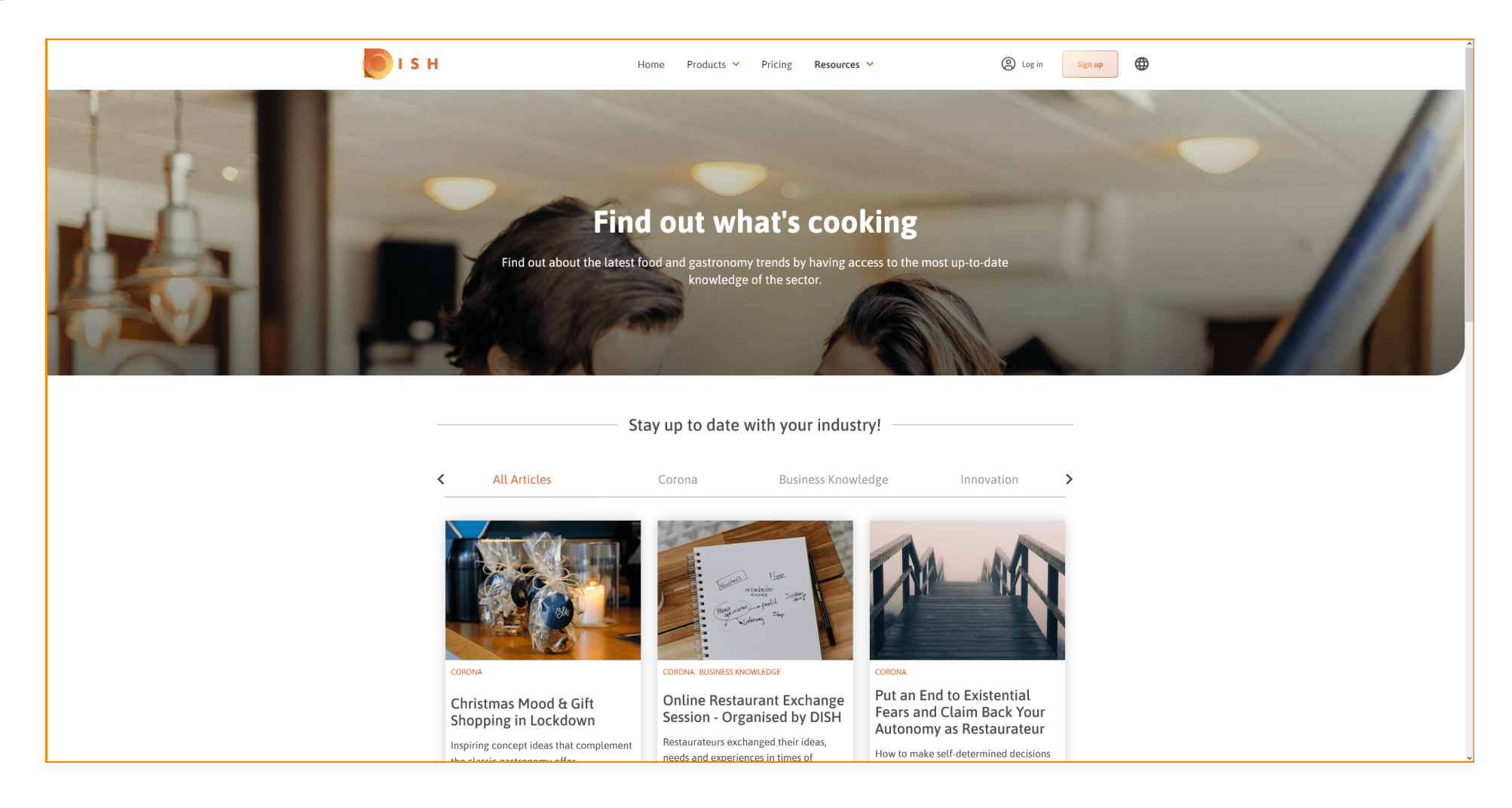

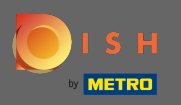

## V dolní části můžete zobrazit předchozí nebo následující stránku.

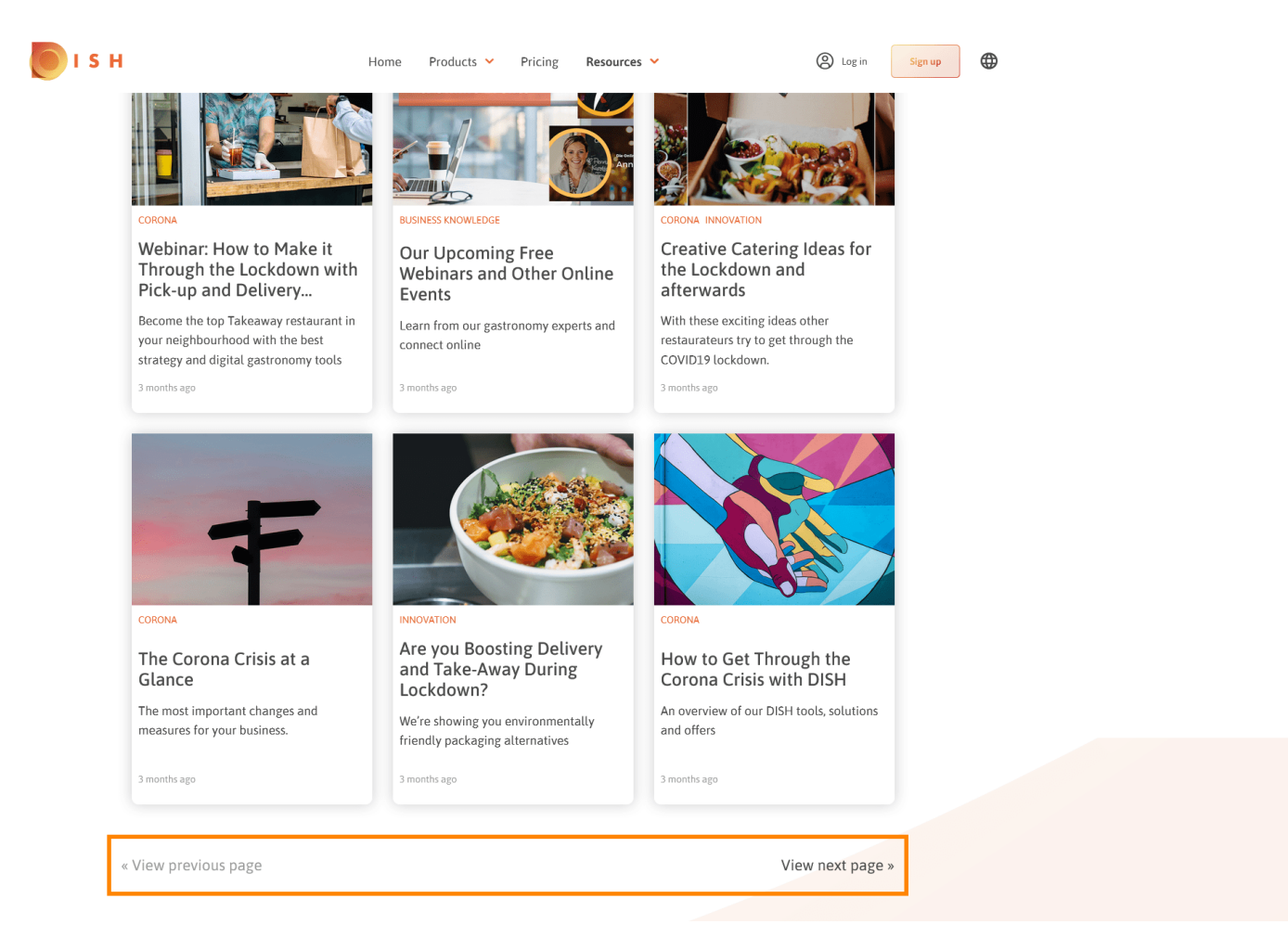

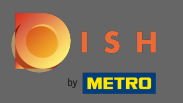

() A je to. Jsi hotový.

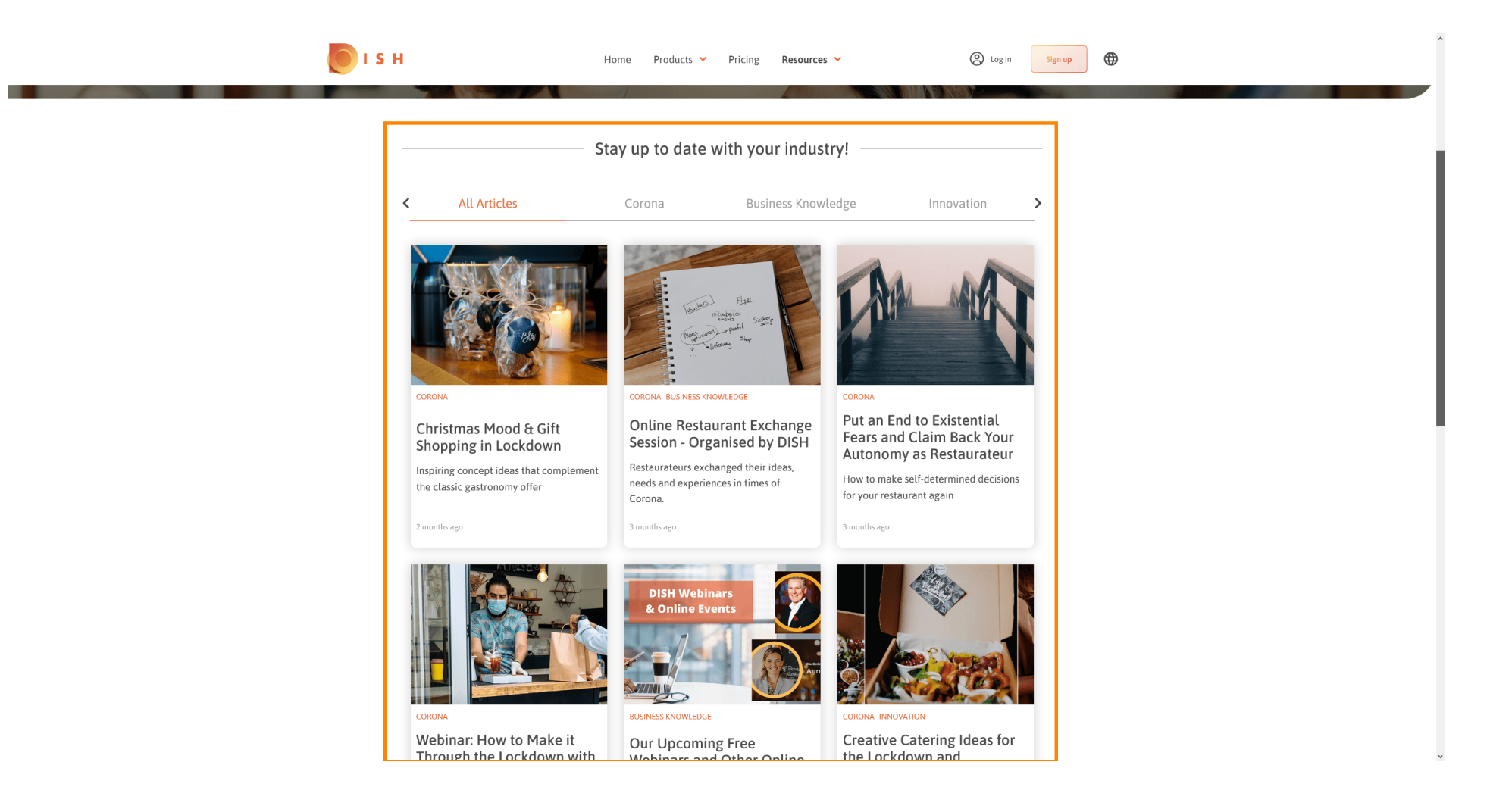